### Introduction & Overview of the Ghanalinks.org KM Portal

# Presented at the Ghanalinks.org Training held for USAID IPs in the Western Region – Takoradi (CSLP Conference Room)

Elfreda N.L. Arthur KM Specialist – USAID METSS September 26, 2017

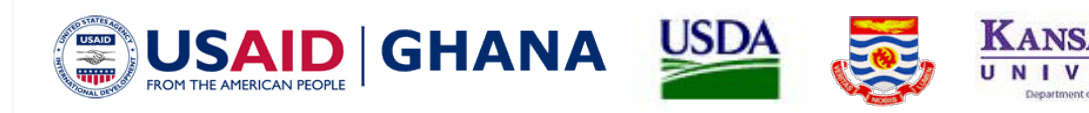

## **Presentation Outline**

- 1. Background
- 2. Overview of Portal
- 3. Walkthrough and Hands-on

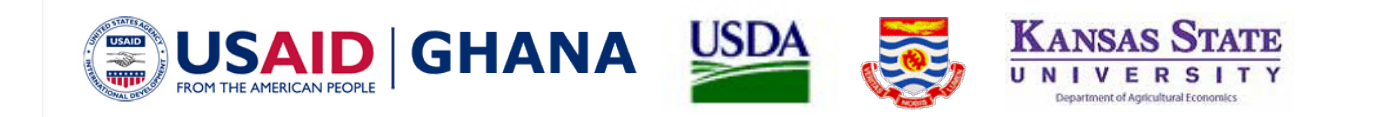

## Background

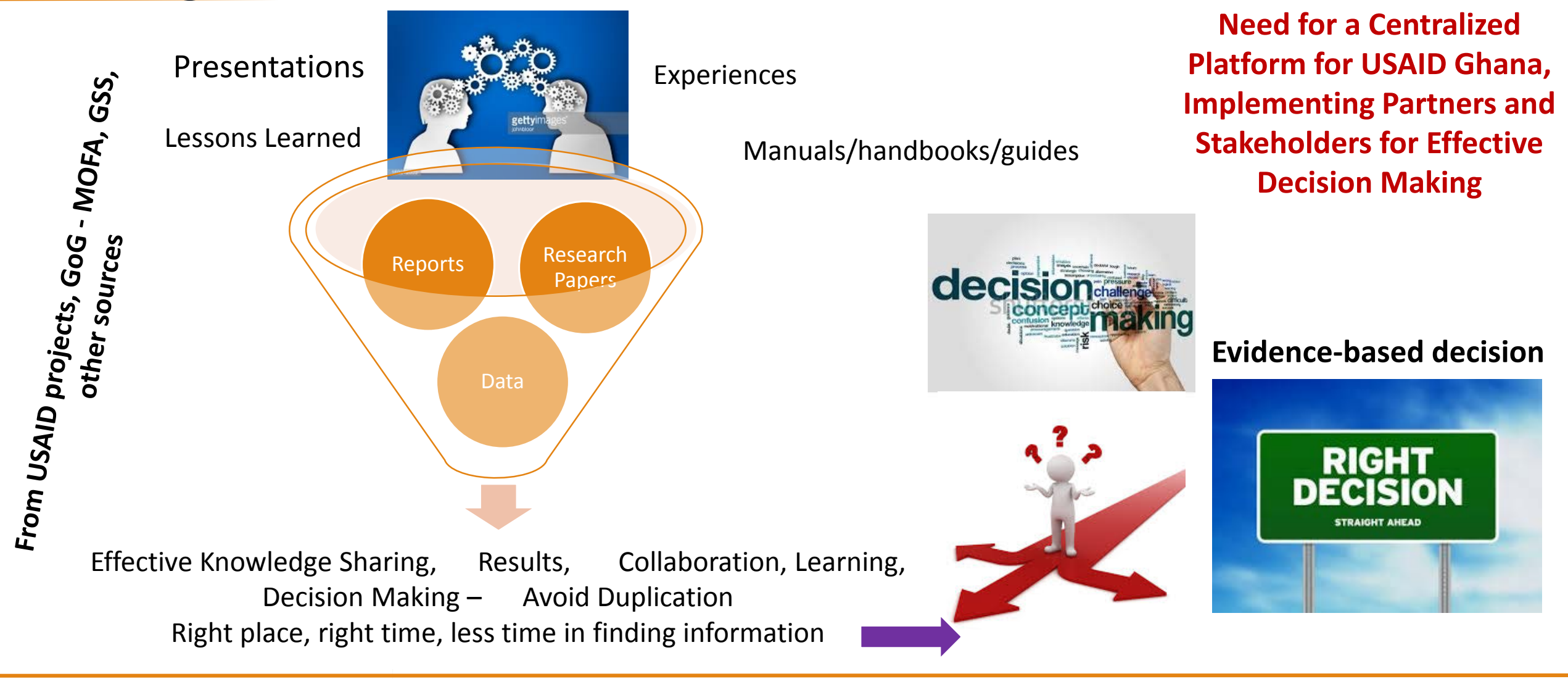

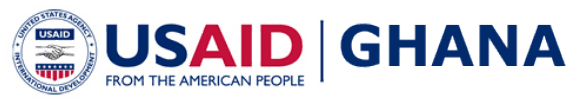

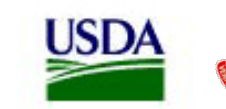

KANSAS STATE UNIVERSITY Department of Agricultural Economics

## Overview – What is the Ghanalinks.org portal?

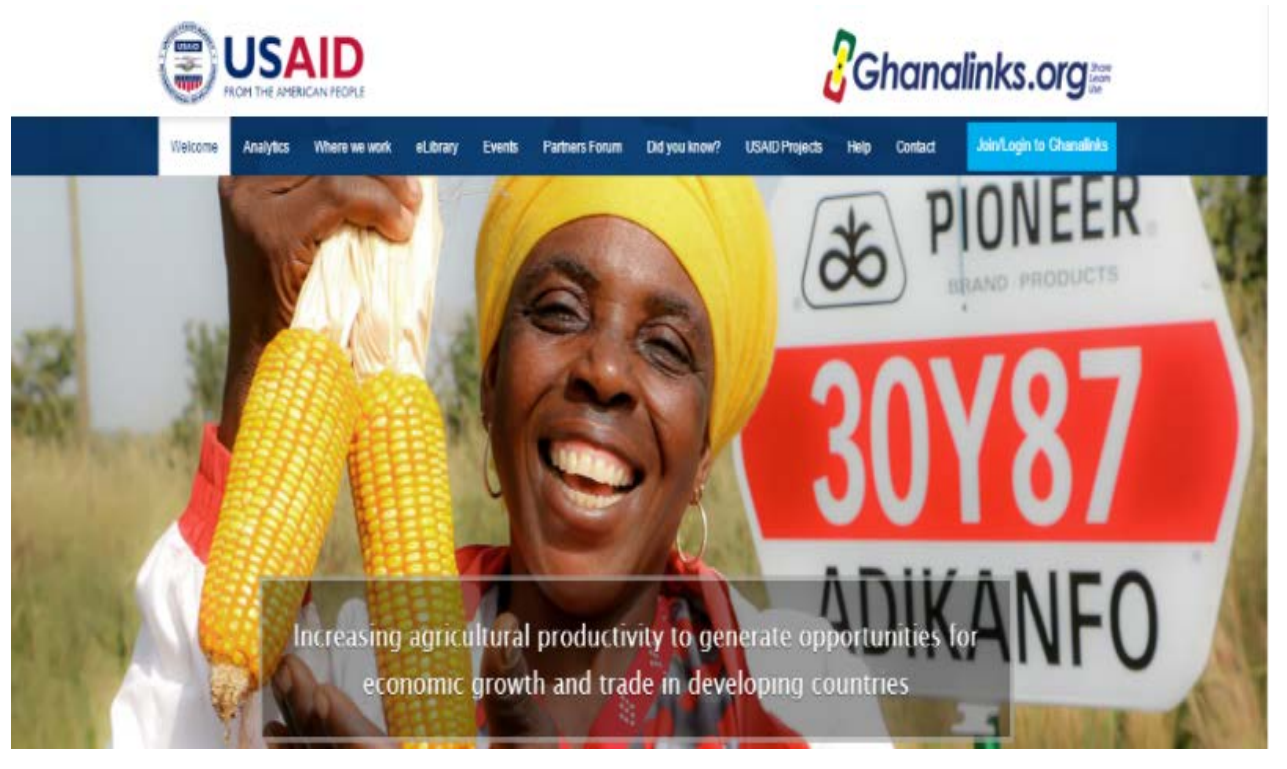

Ghanalinks.org KM portal www.Ghanalinks.org 527 registered users (as at September 25, 2017) from USAID, partners and stakeholders.

Ghanalinks.org is an online knowledge management portal that seeks to make <u>data, information and knowledge</u> more <u>accessible</u> for stakeholders in Ghana and elsewhere for <u>effective decision making</u>.

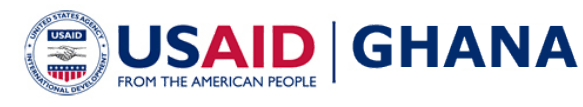

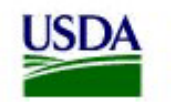

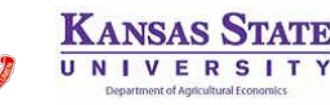

## Overview – What does Ghanalinks.org offer?

### Analytics

| Category Salection                                                      |                     |                                                                                       |  |            |  |                    |                              | - |
|-------------------------------------------------------------------------|---------------------|---------------------------------------------------------------------------------------|--|------------|--|--------------------|------------------------------|---|
| Select-studyon Pathway                                                  |                     | t Data for Data Analysis                                                              |  |            |  |                    |                              |   |
| Data Analysis +                                                         | Des 1_1 miles lasts |                                                                                       |  |            |  |                    |                              |   |
|                                                                         |                     | milicituratescriptice                                                                 |  | Category   |  | Sub-Lategory       | Source                       | 1 |
| pactorial-data as well as bata from (diw),<br>to three and by location. |                     |                                                                                       |  | -          |  | 40                 | 44                           |   |
|                                                                         | 10                  | velocitatis acciliping war<br>Sectoralization arappenent practices, by actor          |  | April 1    |  | Capacity Balleting | (e)                          |   |
|                                                                         | 1                   | was about with adopting low-sliding of adaption, or Ne                                |  | apation.   |  | stance             | ener any process<br>baset in |   |
|                                                                         | 1                   | Magnaturally, with mathematic homotopy of all all and $\alpha_{\rm c}$ or $N_{\rm b}$ |  | 100        |  | Alatinia           | Anni and Shimu<br>Apartin    |   |
|                                                                         |                     | $\label{eq:state} = (1,1,2,2,2,2,2,2,2,2,2,2,2,2,2,2,2,2,2,2$                         |  | 810+       |  | Alation            | Real and Linears<br>Baseline |   |
|                                                                         |                     | Farm land size, by commodity, in the                                                  |  | Aproduce . |  | Induction          | Aptrod Survey                |   |

- 1. Ghanalink.org database
- About than 200 datasets on poverty, nutrition, population, per capita expenditure, yield, production, gross margin, WASH etc
- Viewed at district, regional, ZOI, etc levels
- Data year covers, 2008-2015
- Data can be downloaded tables,maps, charts-CSV, pdf

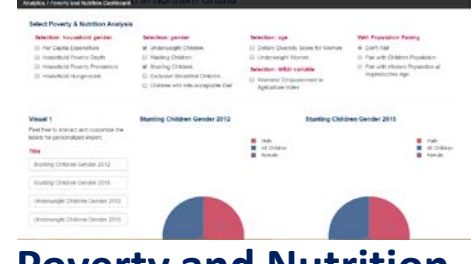

- 2. Poverty and Nutrition dashboard
- Data analysis of 2012 4
  and 2015 PBS data e.g
  stunting, underweight, per capita,
  WEAL

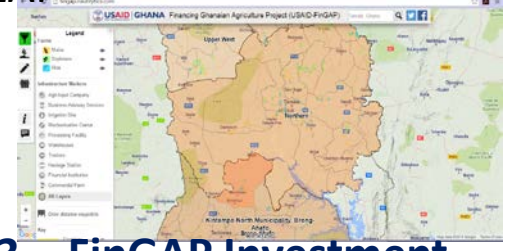

**B.** FinGAP Investment

Mapping System - Map specifies infrastructure type and opportunities for investment in agriculture

#### Where we Work

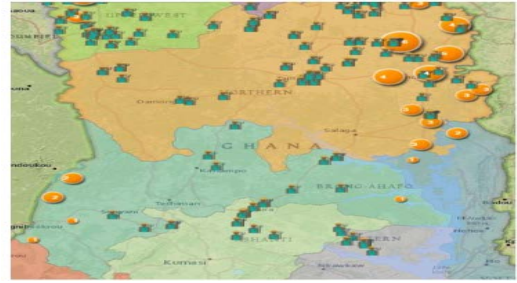

- 4. Feed the Future Activity Map
  - **34** Layers on poverty, nutrition, population, per capita expenditure, yield, production, gross margin, etc
- Viewed at district, regional, ZOI, etc levels
- Maps and data can be downloaded as pdf and CSV separately

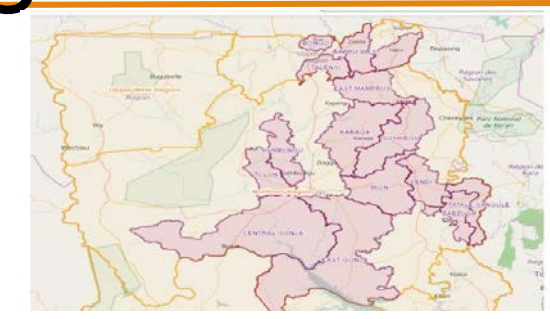

#### 5. RING

 Map specifies where RING communities and interventions are.

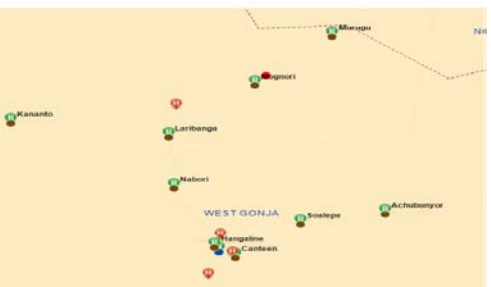

6. SPRING- Map provides data related to the health facilities and communities where SPRING has works

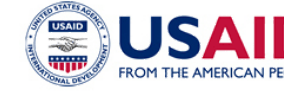

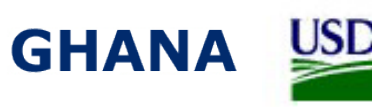

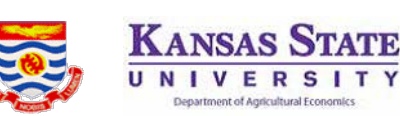

### Overview – What does Ghanalinks.org offer?-Cont'd

### 7. eLibrary

| vitros and auto recorder | p                     |                                                                                                    |                                                                                                    |                             |               |
|--------------------------|-----------------------|----------------------------------------------------------------------------------------------------|----------------------------------------------------------------------------------------------------|-----------------------------|---------------|
| Disjonents and Metter    |                       |                                                                                                    |                                                                                                    |                             |               |
|                          | men -                 |                                                                                                    | 1040                                                                                                | 94405                       |               |
| Q Recett                 |                       |                                                                                                    |                                                                                                    |                             |               |
| (3. Browned by Tapes )   | WATCH FROM THE OWNER. | the using Lifering Apres                                                                                                    |                                                                                                    |                             |               |
|                          |                       | Fixed the Future indicator Handbook Definit<br>The Feat test of the distribution is a remain to<br>the feat test of the distribution is a remain to<br>the distribution of the distribution is a remain<br>feature is a second of the distribution of the distribution<br>for the distribution of the distribution of the distribution<br>of the distribution of the distribution of the distribution<br>of the distribution of the distribution of the distribution<br>of the distribution of the distribution of the distribution of the distribution<br>of the distribution of the distribution of the distribution of the distribution of the distribution of the distribution<br>of the distribution of the distribution of the distrib | ion Sheets, October 2014<br>upper Austria, Normality of Austria<br>Market<br>Lauret, (), mandang Ko | enced to dealering and real | uniter of the |
|                          | 1                     | 2018 Population-Gased Survey Radio Interv<br>In Unite Incompany for 2018 Mill mark the later                                                                                                    | in the same formulation of the Public Street                                                        | Coltin and Finant America   | 222           |

About **449 reports and other resources** on poverty, nutrition, population, per capita expenditure, yield, production, gross margin, etc

- Downloadable
- Searchable
- Subscribe to receive any report and other resources

#### 8. Forum

6.0

The Ghanalinks partners forum seeks to provide users with the platform to collaborate effectively whilst sharing knowledge and learning.

|   | https://glanalesis.org/forum/intersage.html/differinge.bc.wd                                                                                                    |                                                                                      |                                                  |                                      |                                                                     | - C 📕 |
|---|----------------------------------------------------------------------------------------------------|--------------------------------------------------------------------------------------|--------------------------------------------------|--------------------------------------|---------------------------------------------------------------------|-------|
| 1 | Partners Forum                                                                                                    |                                                                                      |                                                  |                                      |                                                                     |       |
| 1 | Factoria Facam                                                                                                    |                                                                                      |                                                  |                                      |                                                                     |       |
| 1 | The Chamatonic particles for an sector is provide assets with the particles is<br>Distantions remoteration before whething as contributing to any discovered to | collaboration officiality which sharing in<br>stall. Prover set the Dep Scippert & - | errustetye and leave<br>http://www.latictics.vtz | ng The American<br>Mile on New Scree | period over the <b>heps site</b> the<br>regard the forum with trans |       |
| 1 | insign illuerits                                                                                                    |                                                                                      |                                                  |                                      |                                                                     |       |
|   | Message Baatto more lianant Plack Balances                                                                                                    |                                                                                      |                                                  | Sant 1                               | Burch                                                               |       |
|   | (prepose )                                                                                                    |                                                                                      |                                                  |                                      | 0                                                                   |       |
|   | Cilligny                                                                                                    | Categorius                                                                           | Threads                                          | Peak                                 |                                                                     |       |
|   | Ghanafinka Kinewiwiga Management Partal<br>Feedback on Ghanalinka Kalijonta                                                                                     | 1                                                                                    | 1                                                | 4                                    | () (SH 2                                                            |       |
|   |                                                                                                    |                                                                                      |                                                  |                                      |                                                                     |       |

#### 9. Calendar

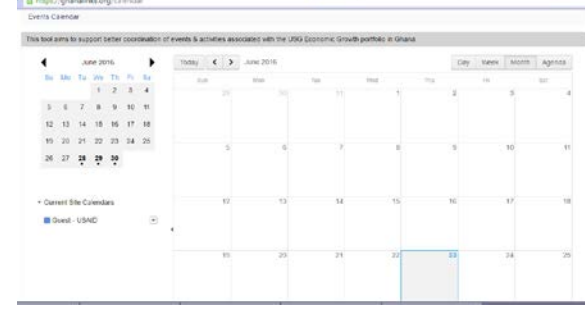

- This tool aims to support better coordination of events & activities associated with USG Assistance in Ghana.
- Public and restricted views

#### 12. Welcome

This Page has links to all pages on the portal.

KANSAS STATE

### **10. USAID projects**

Provides a quick reference to USAID projects and resouces

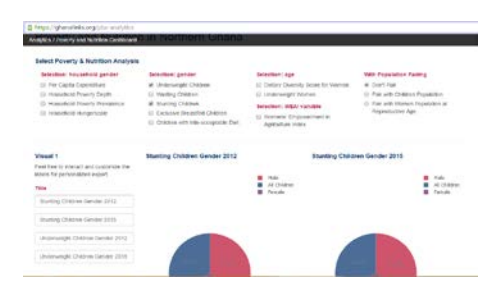

#### **13. Help and Contact**

Help provides guidance for users. Users can contact the METSS team at ghanalinks@metssghana.org

11. Did you Know?

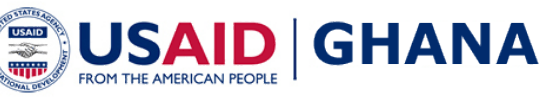

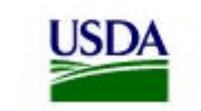

## **Overview – Access and Registration**

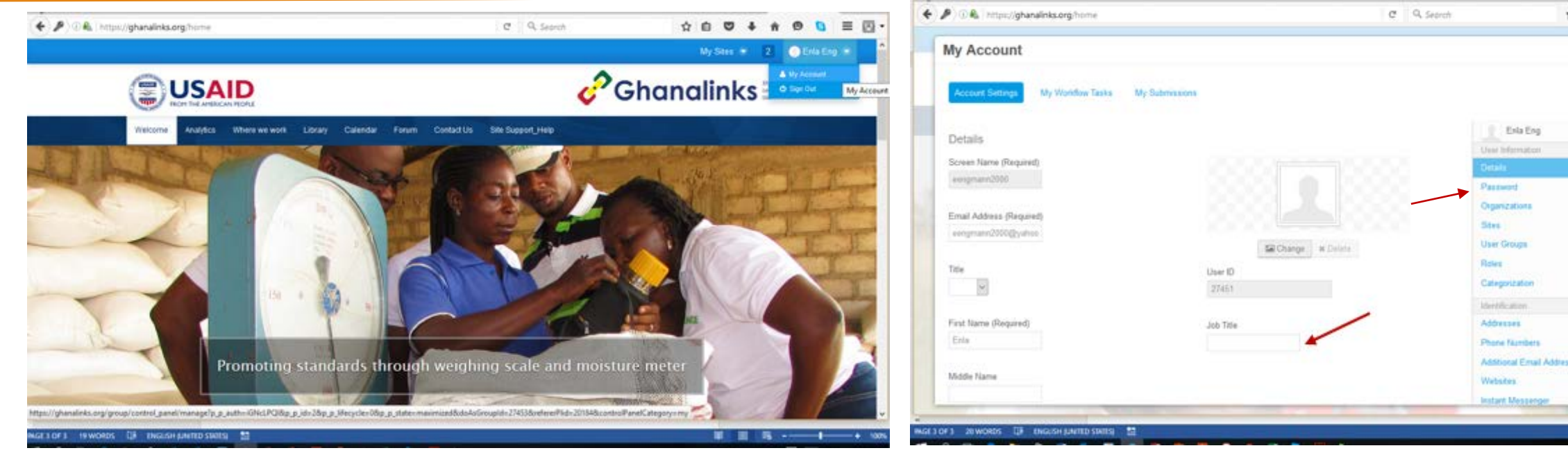

- Register at <u>http://www.Ghanalinks.org</u>
- Await approval email and log-in
- You can use all aspects without logging-in except *the forum and some Calendar events.*

#### **Edit Account details**

Edit password and job detail

Forgot Password if forgotten-Reset

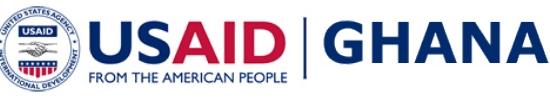

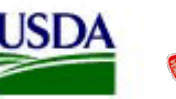

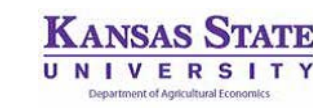

## Walkthrough / Hands-on

### Walkthrough – Brief overview of all features

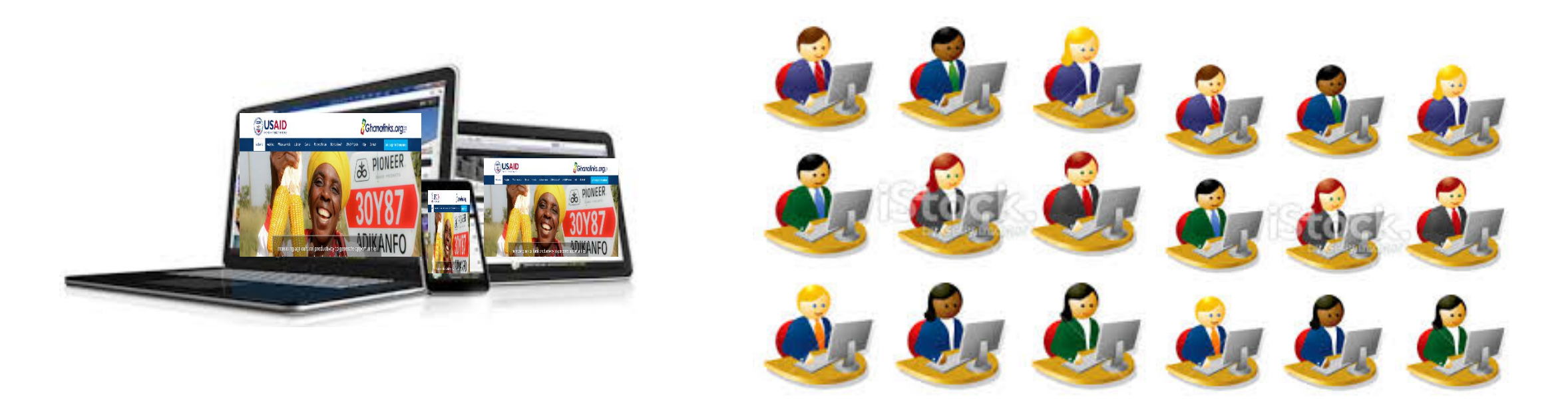

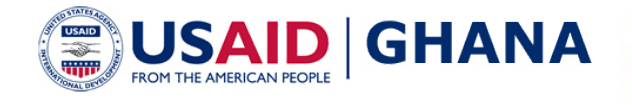

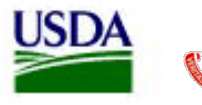

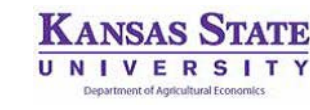

## Walkthrough / Hands-on – Cont'd

#### . Database :

- Search for some datasets at the district, regional and/or ZOI level.
- View, Export/Download table, map and chart

### 3. eLibrary

- Browse by Type
- Sort by
- Download
- Search using AND or OR

- 2. Feed the Future Activity Map
- Explore layers
- Search for a district
- View, Export table and map
- 4. Forum
- Respond to a Post
- Post a thread

KANSAS ST

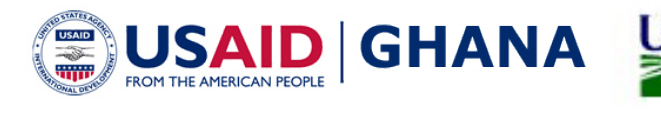

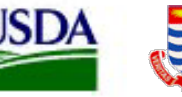

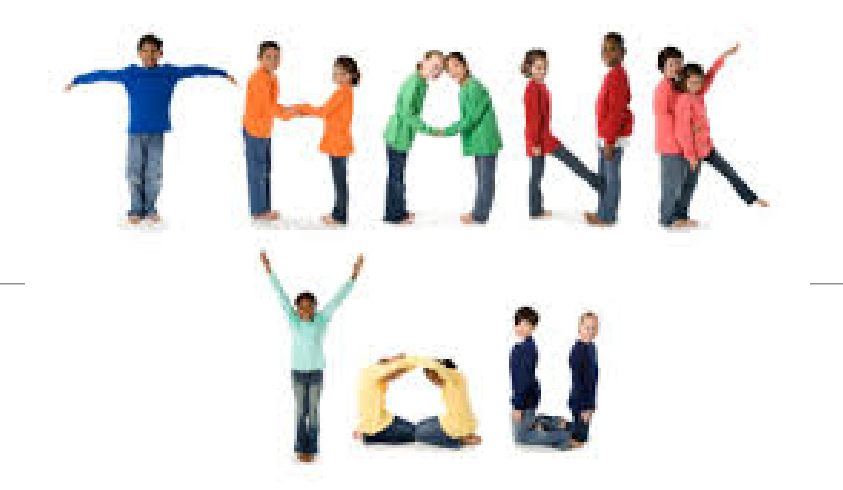

#### For more information, please visit www.Ghanalinks.org

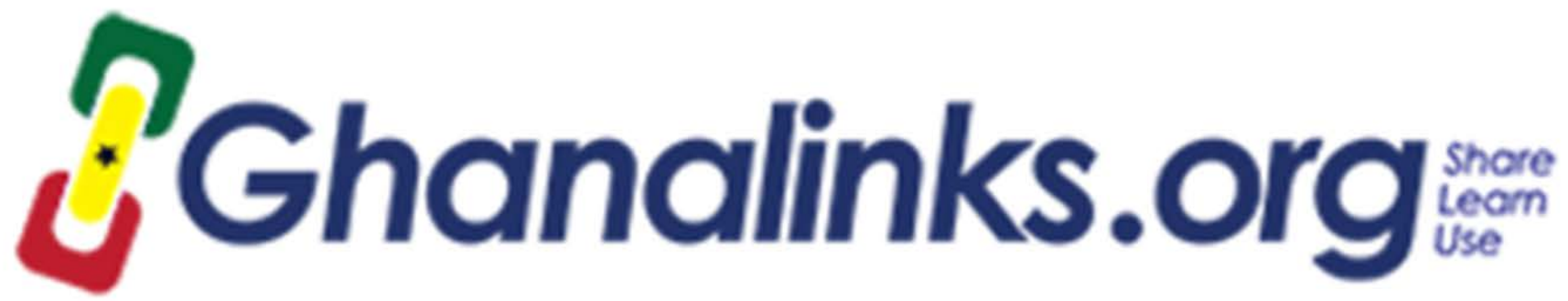